# XERFI KNOWLEDGE GUIDE D'ACCÈS AUX ETUDES

All another All and another All and another All another All anothe

XE L'économie réelle RFI

## CONNEXION AU SITE WWW.XERFIKNOWLEDGE.COM

#### 1 Connectez-vous au site <u>www.xerfiknowledge.com</u> avec les identifiants fournis par votre école.

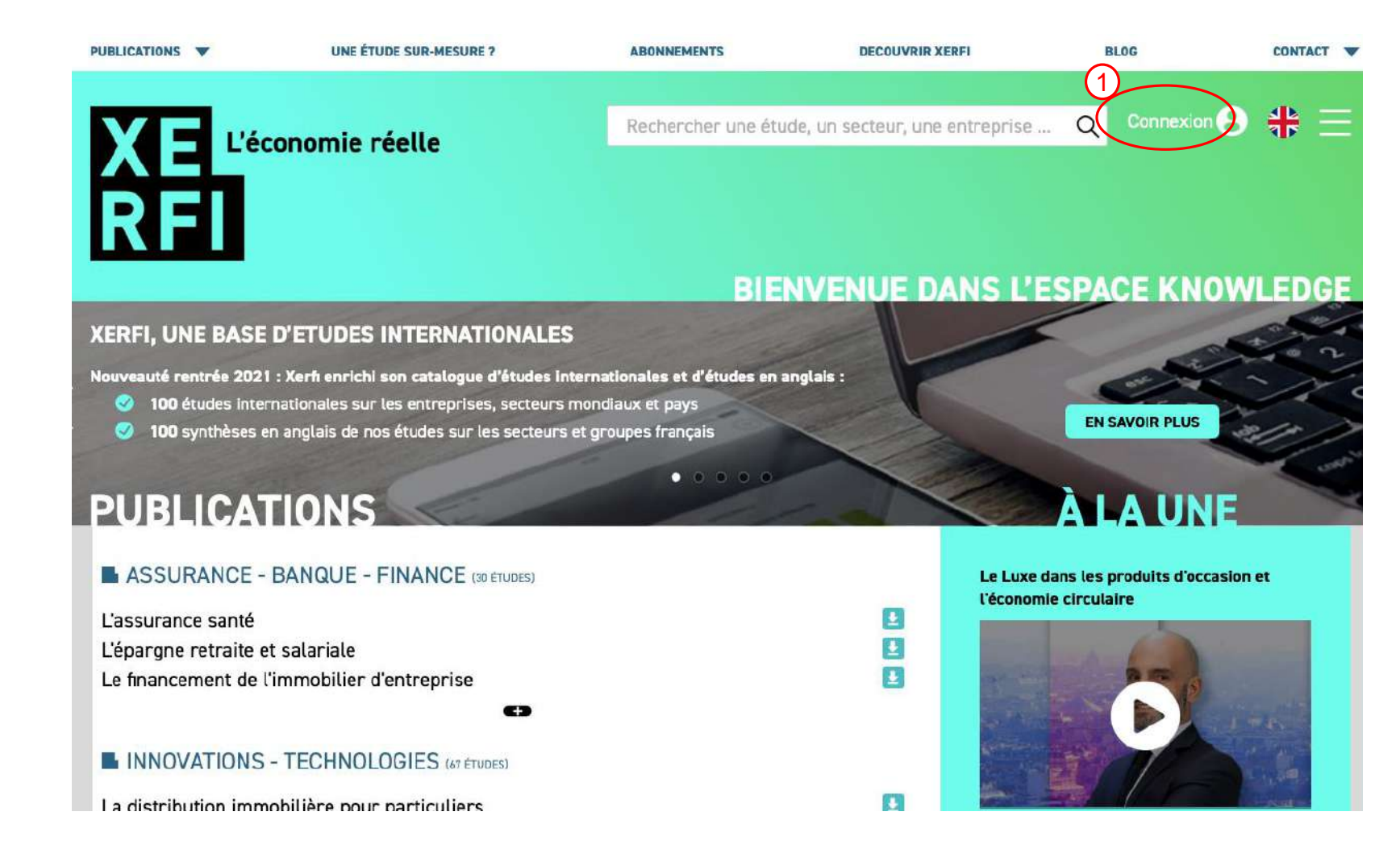

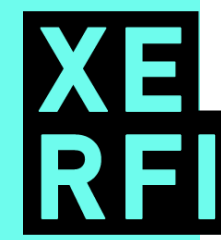

## **RECHERCHE D'UNE ÉTUDE**

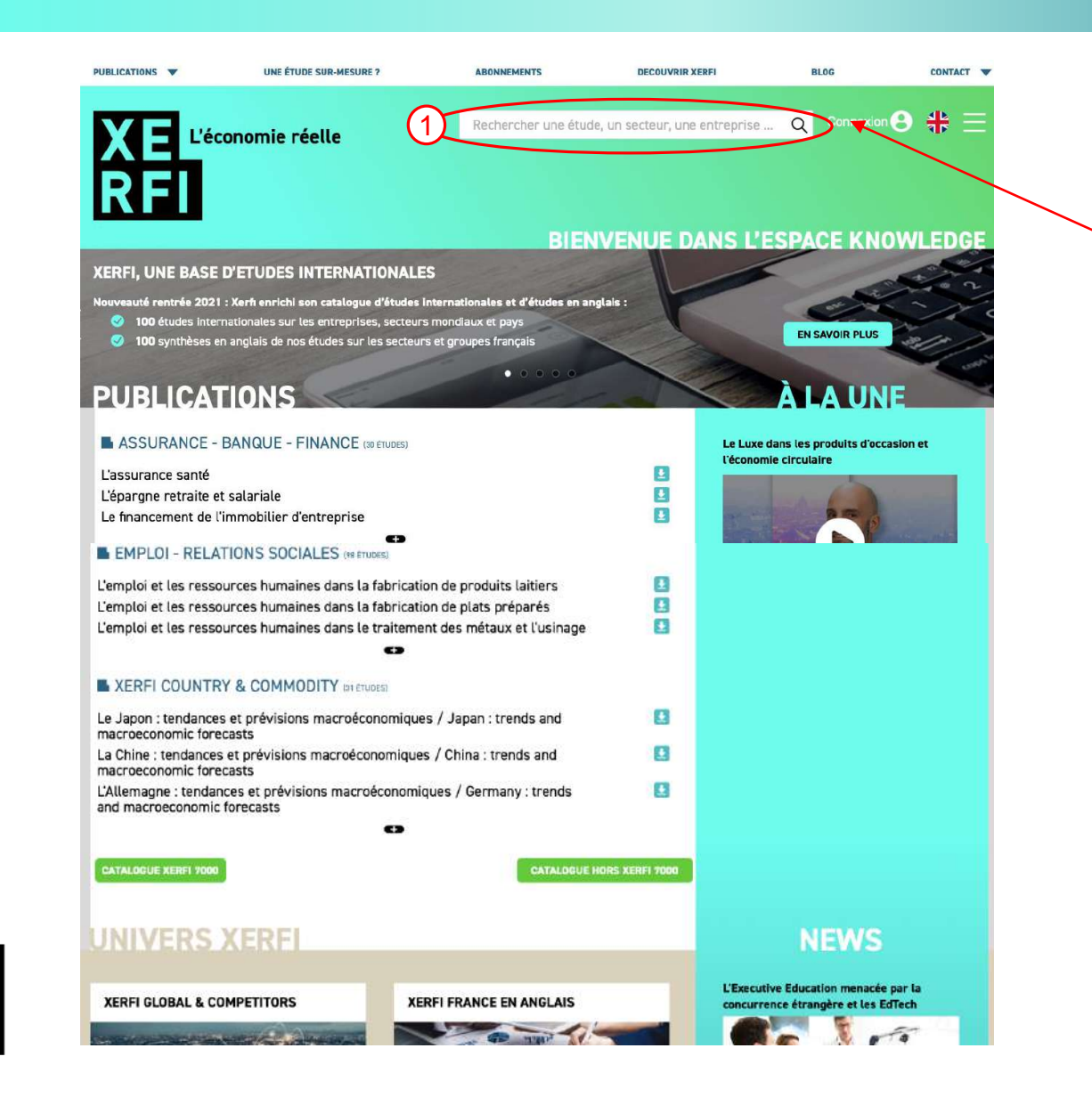

# Vous avez une idée précise de l'étude ou du secteur que vous recherchez ?

Utilisez notre moteur de recherche.

# ACCÈS AU CATALOGUE SECTORIEL DES ÉTUDES

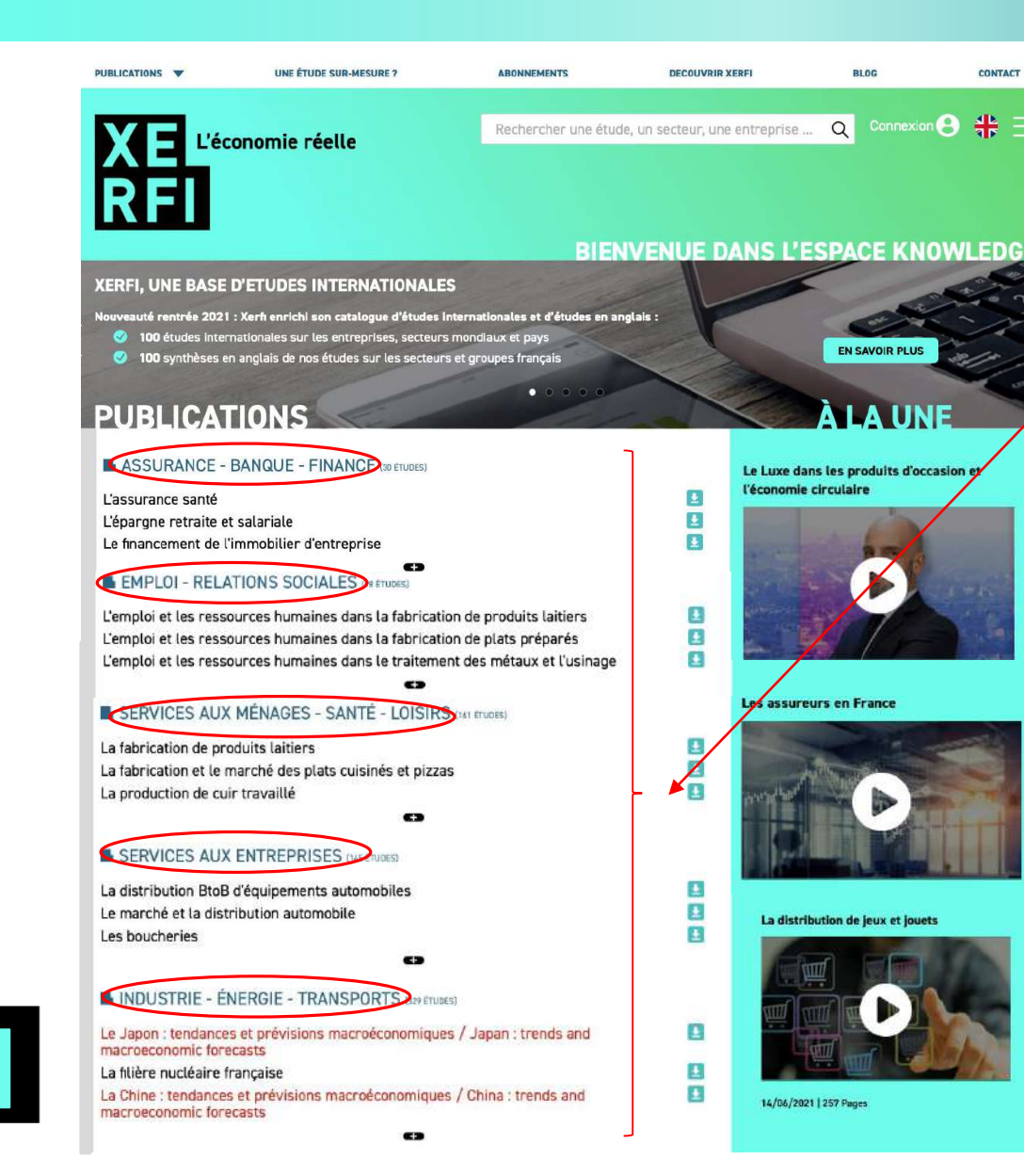

Vous souhaitez accéder à la liste des études parues dans un secteur d'activité ? Cliquez sur le nom de ce secteur pour y accéder.

Sur cette page, une sélection par secteur des dernières études parues vous sont proposées.

Les études dont les titres figurent en rouge sont des études rédigées en anglais.

# ACCÈS AU CATALOGUE GÉNÉRAL DES ÉTUDES

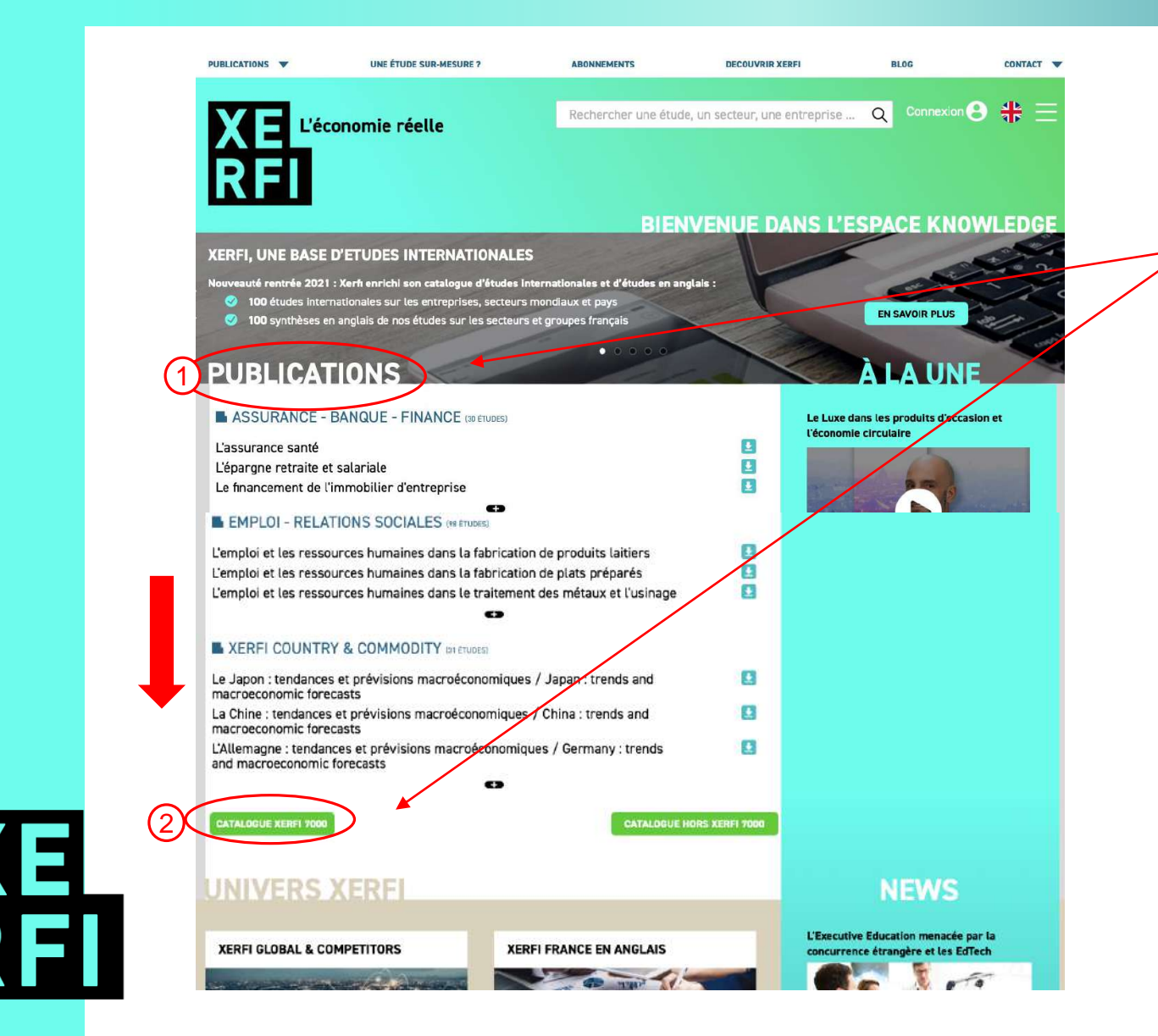

Vous souhaitez accéder à la liste de toutes les études proposées dans l'abonnement Xerfi Knowledge ?

2 liens pour y accéder.

## **RECHERCHE D'UNE ETUDE**

|                                  |     |                                              | XERFI ETUDES   |                               |  |
|----------------------------------|-----|----------------------------------------------|----------------|-------------------------------|--|
| XE L'écoromie réelle<br>RFI      |     | Rechercher une étude, un secteur, une entrep | rise Q 8 🛟 \Xi |                               |  |
| Ļ                                |     |                                              |                | Vous avez besoin d'affiner    |  |
| FILTRES                          |     | IMMOBILIER - CONSTRUCTION                    |                | votre recherche ? (secteur,   |  |
| ABONNEMENT                       |     | Classement par date de parútion              | PDF XLS        | langue, collection)           |  |
| Etudes dans l'abo Xerfi 7000     | 770 | XERFI CLASSIC                                | 68 ÉTUDES      |                               |  |
| Etudes hors abo Xerfi 7000       | 320 |                                              |                | I Itilisez les filtres de la  |  |
| SECTEUR D'ACTIVITÉ               |     |                                              |                |                               |  |
|                                  |     | 13/09/2021   274 pages - ref : 218A111 /     |                | colonne de gauche.            |  |
| GEOLOCALISATION/LANG             | 770 | Les travaux routiers                         |                |                               |  |
| France                           | 645 | 13/09/2021   250 pages - réf : 21BAT12 / XF2 |                | Les résultats s'affichent sur |  |
| France avec synthèses en anglais | 22  | Bouygues                                     |                | la partie droite de l'écran   |  |
| International                    | 125 | 06/09/2021   77 pages - réf: 21ENT19 / ENT   |                | la partie dioite de l'éclari. |  |
|                                  |     | Legrand                                      |                |                               |  |
| Toutes nos collections           | 770 | 06/09/2021   69 pages - réf: 21ENT60 / ENT   | <u>±</u>       | Vous avez la possibilité      |  |
| XerfilClassic                    | 68  |                                              | - Anner        | d'afficher plus d'études.     |  |
| Xerfi France                     | 42  | AERFI PREVISIONS                             | 2 ETODES       | •                             |  |
| • Xerfi Global                   | 8   | Les activités immobilières                   |                |                               |  |
| - Xerfi Emploi-rh                | 12  | 29/04/2021   1 pages - réf: XPR21 /          | ±              |                               |  |
| - Xerfi Groupes                  | 6   | La construction                              |                |                               |  |
| Xerfi Prévisions                 | 2   | 29/04/2021   1 pages - réf: XPR12 /          |                |                               |  |
| Xerfi Country&Commodity          | 0   | XERFI COUNTRY & XERFI COMMODITY              | 0 ÉTUDES       |                               |  |

XE RF

### **RECHERCHE D'UNE ETUDE**

| X E L'économie réelle        |           | Rechercher une étude, un secteur, une entreprise C | え 🙂 🏶 💳   |
|------------------------------|-----------|----------------------------------------------------|-----------|
| RFI                          |           |                                                    |           |
|                              |           |                                                    |           |
|                              |           |                                                    |           |
| FILTRES                      |           | IMMOBILIER - CONSTRUCTION                          |           |
| ABONNEMENT                   |           | Classement par date de parution                    | PDF XLS   |
| Etudes dans l'abo Xerfi 7000 | 770       | XERFI CLASSIC                                      | 68 ÉTUDES |
| Etudes hors abo Xerfi 7000   | 320       |                                                    |           |
| SECTEUR D'ACTIVITÉ           |           | La distribution immobilière pour particuliers      | /         |
| SECTEOR DACTIVITE            |           | 13/09/2021   274 pages - réf : 21BAT11 /           |           |
| GÉOLOCALISATION/LANGUES      |           | Les travaux routiers                               |           |
| Toutes les études            | 770       | 13/09/2021   250 pages - réf : 21BAT12 / XF2       |           |
| France                       | 645<br>22 | Bouygues                                           |           |
| International                | 125       | 06/09/2021   77 pages - réf: 21ENT19 / ENT         | <b>.</b>  |
|                              |           | Legrand                                            |           |
| COLLECTION                   |           | 06/09/2021   69 pages - réf: 21ENT60 / ENT         |           |
| Toutes nos collections       | 770       |                                                    |           |
| Xerfi Classic                | 68        | XERFI PRÉVISIONS                                   | 2 ÉTUDES  |
| Xerfi France                 | 42        |                                                    |           |
| Xerfi Global                 | 8         | Les acuiviles immodiueres                          |           |
| - Xerfi Emploi-rh            | 12        | 29/04/2021   1 pages - réf : XPR21 /               |           |
| - Xerfi Groupes              | 6         | La construction                                    |           |
| Xerfi Prévisions             | 2         | 29/04/2021   1 pages - réf : XPR12 /               | <b>±</b>  |
| Xerfi Country&Commodity      | 0         | XERFI COUNTRY & XERFI COMMODITY                    | 0 ÉTUDES  |

Vous souhaitez télécharger une étude ou en savoir plus sur son contenu ?

Cliquez sur le titre de l'étude ou le picto à droite pour accéder à sa description.

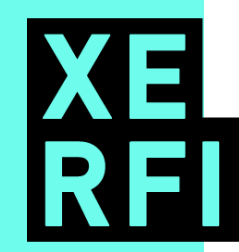

# TÉLÉCHARGEMENT D'UNE ÉTUDE

AE

27/08/2021 276 Pages

**±** 

| XE L'économie réelle<br>RFI                                                                                                    | Rechercher une étude, un secteur, une entreprise Q 8 🏶 🗮                                                                                                    |
|----------------------------------------------------------------------------------------------------|----------------------------------------------------------------------------------------------------|
| LES TRAVAUX ROUTIERS<br>LES POINTS FORTS DE L'ÉTUDE:<br>• L'analyse conjoncturelle et les tendances d<br>• Les prévisions exclusives pour 2021 et tou<br>• La capacité des entreprises du secteur à si<br>• Les positions des acteurs et les évolutions<br>• Les faits marquants de la vie des entrepris<br>• Le classement, les performances financière<br>• L'analyse des marges et des performances<br><b>PRÉSENTATION</b><br><b>PLAN DE L'ÉTUDE</b><br>LISTE DES SOCIÉTÉS<br>XERFI CLASSIC<br>SUR LE MÊME THÈME<br>Dans votre abonnement<br><b>Bouygues</b><br>10/09/2021 177 Pages | I de sector<br>de sector<br>es estimation de la sector es esteur et son marché<br>unomere la crise sur la base dun dispositif exclusif de scoring<br>du jou concurrentiel<br>es et les axes de développement clés<br>es et les axes de développement clés<br>es et les faches synthétiques de 200 entreprises leader<br>es entreprises<br>Tot au long de latinée, les experts de Xerfi analysent l'activité de votre secteur. Ils exploitent les derniers chiffres en enquêtes<br>drise entreprises<br>Tot au long de latinée, les experts de Xerfi analysent l'activité de votre secteur. Ils exploitent les derniers chiffres en enquêtes<br>drise no util de diagnostic et de prévision comple.<br>Plus qu'une étude, Xerfi France c'est aussi un véritable service d'informations pour suivre en permanence la vie de votre secter<br>Dans une société do la connaissance est la clé de la performance, détenir en exclusivité une étude de qualité et toujours d'actualité<br>pue têtude de conalissance est la clé de la performance, détenir en exclusivité une étude de qualité et toujours d'actualité<br>pue têtude de conalissance est la clé de la performance, détenir en exclusivité une étude de qualité et toujours d'actualité<br>pue têtude de conalissance est la clé de la performance, détenir en exclusivité une étude de qualité et toujours d'actualité<br>pue têtude de conalis est la clé de la performance, détenir en exclusivité une étude de qualité et toujours d'actualité<br>pue têtude dest. |
| La distribution et la location<br>d'équipements pour la construction                                                                                                    |                                                                                                    |

Vous souhaitez en savoir plus sur le contenu d'une étude ?

Ces différents onglets vous donneront les informations complémentaires nécessaires.

Vous souhaitez accéder à l'étude ? Cliquez sur l'un des 2 boutons de téléchargement.

## ACCES GRATUIT AUX VIDEOS XERFI CANAL

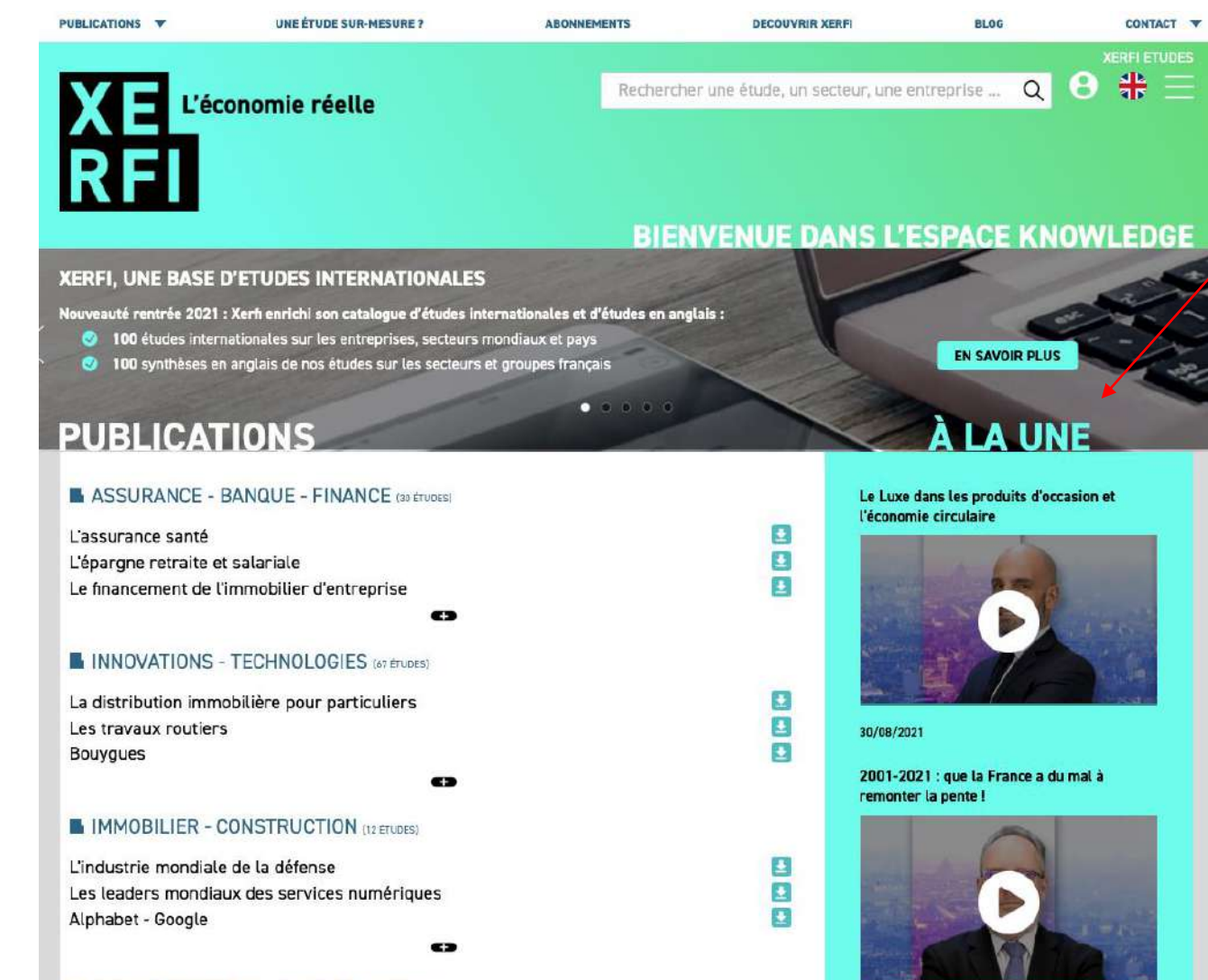

Par ailleurs, vous bénéficiez d'un accès libre et gratuit aux dernières vidéos publiées par Xerfi Canal.

AGROALIMENTAIRE - BIENS DE CONSO (50 ÉTUDES)

# XERFI KNOWLEDGE GUIDE D'ACCÈS AUX ETUDES EN ANGLAIS

XE L'économie réelle RFI

## CONNEXION AU SITE WWW.XERFIKNOWLEDGE.COM

#### 1 Connectez-vous au site <u>www.xerfiknowledge.com</u> avec les identifiants fournis par votre école.

| PUBLICATIONS                       | <b>UNE ÉTUDE SUR-MESURE ?</b>                                                                                                    | ABONNEMENTS                                                                 | DECOUVRIR XERFI     | BLOG                        | CONTACT Y |
|------------------------------------|----------------------------------------------------------------------------------------------------|-----------------------------------------------------------------------------|---------------------|-----------------------------|-----------|
| XE                                 | L'économie réelle                                                                                                    | Search for a study, a                                                       | a sector, a company | Q Connexion                 | 9 # Ξ     |
| RF                                 |                                                                                                    |                                                                             |                     |                             |           |
|                                    |                                                                                                    | BIEN                                                                        | IVENUE DANS L'      | ESPACE KNO                  | WLEDGE    |
| XERFI, UNE                         | BASE D'ETUDES INTERNATIONALES                                                                                                    |                                                                             |                     |                             |           |
| Nouveauté ren<br>100 étu<br>100 sy | t <b>rée 2021 : Xerfi enrichi son catalogue d'études inter</b><br>udes internationales sur les entreprises, secteurs mo<br>nthèses en anglais de nos études sur les secteurs et | r <b>nationales et d'études en a</b><br>ondiaux et pays<br>groupes français | nglais :            | EN SAVOIR PLUS              |           |
| PUBL                               | CATIONS                                                                                                    | • • • • •                                                                   |                     | À LA UN                     | E         |
|                                    | ANCE - BANQUE - FINANCE (30 ÉTUDES)                                                                                                    |                                                                             | L'immo              | bilier en 2022 : réaccéléra | ition des |

L'éparque retraite et salariale

XE

# **COMMENT REPÉRER LES ETUDES EN ANGLAIS ?**

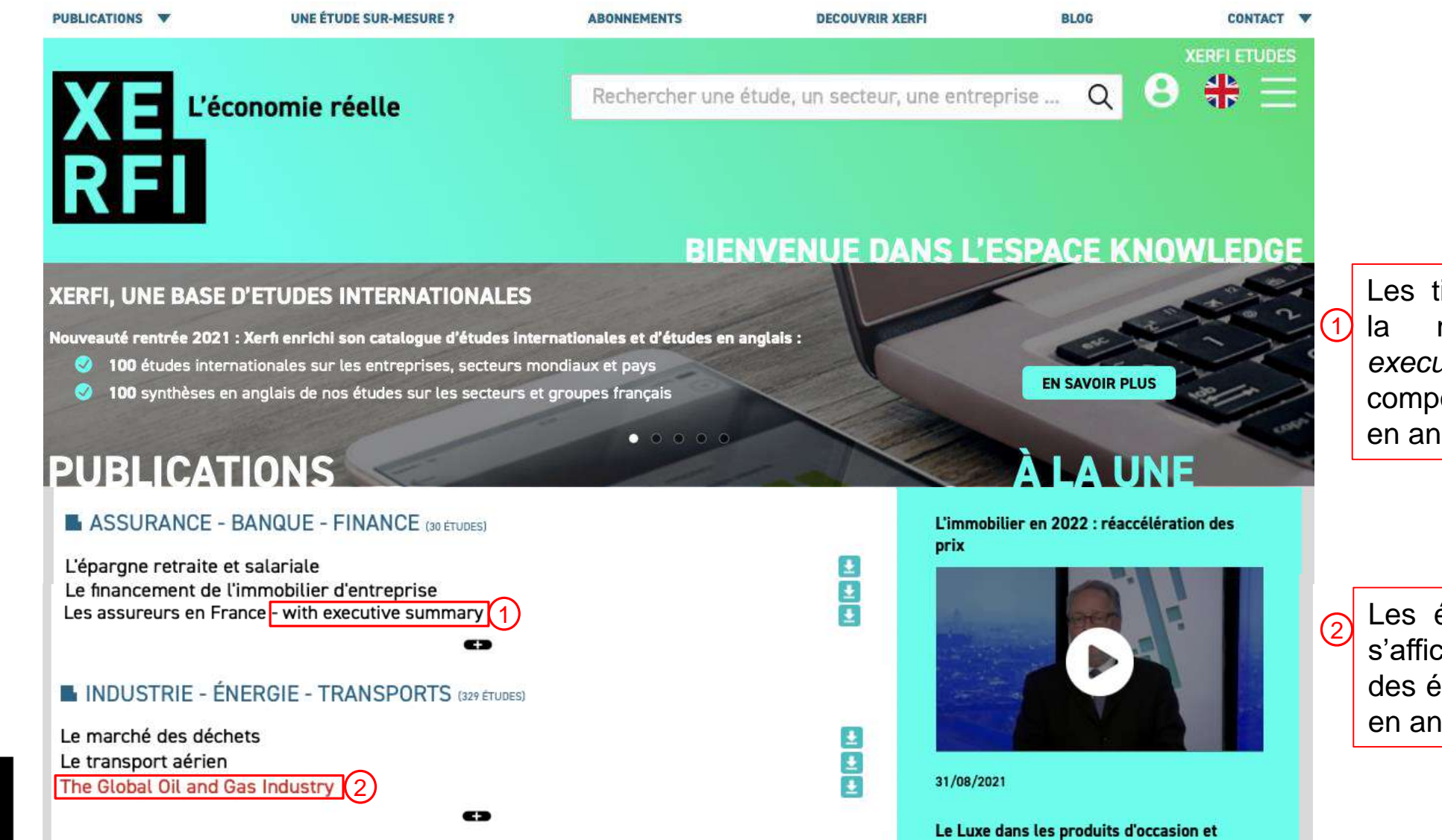

Les titres d'études avec la mention « *with executive symmary* » comportent une synthèse en anglais.

Les études dont le titre s'affiche en rouge sont des études intégralement en anglais.

## ACCES À L'ESPACE ANGLAIS

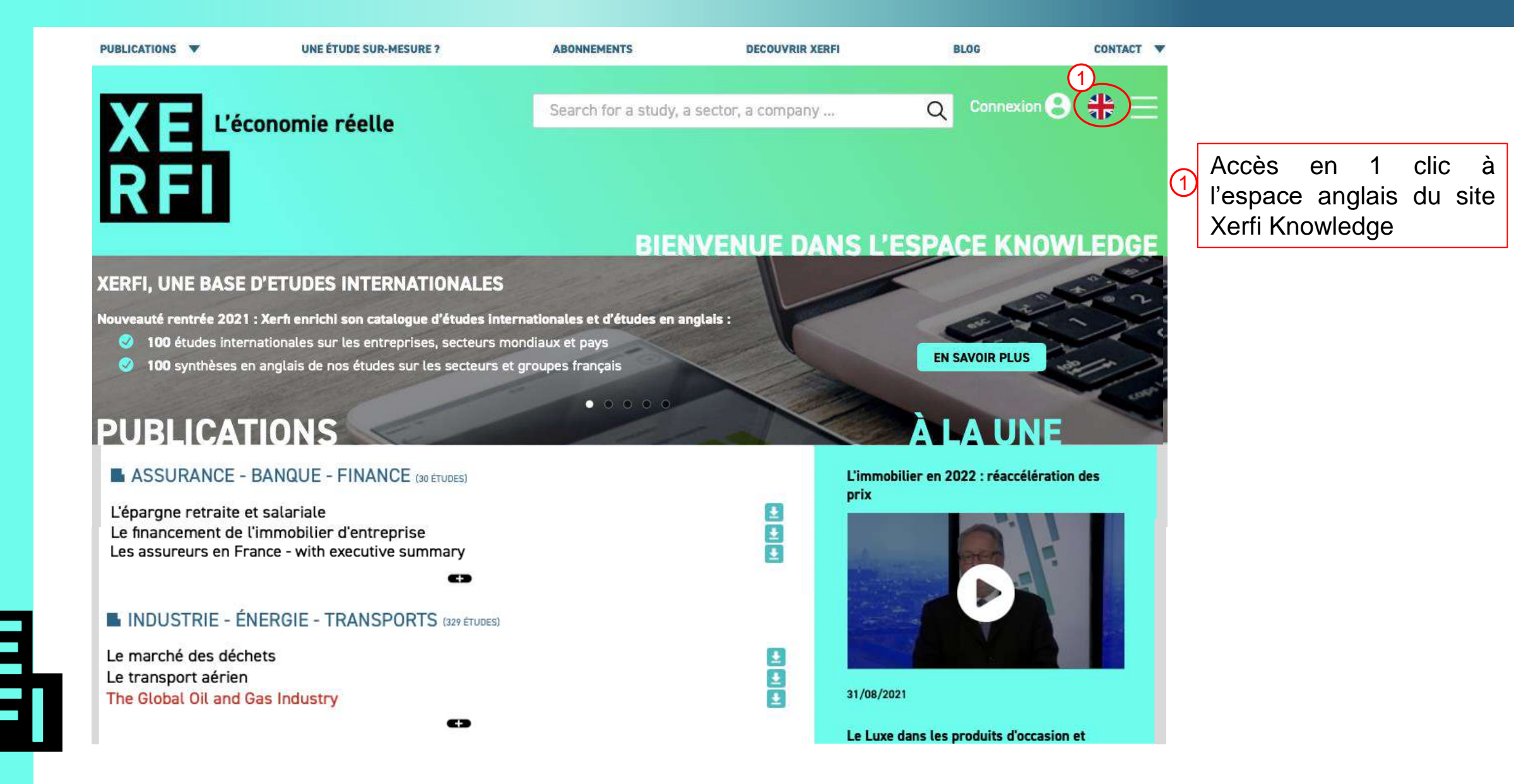

## ACCES AU CATALOGUE D'ETUDES XERFI EN ANGLAIS

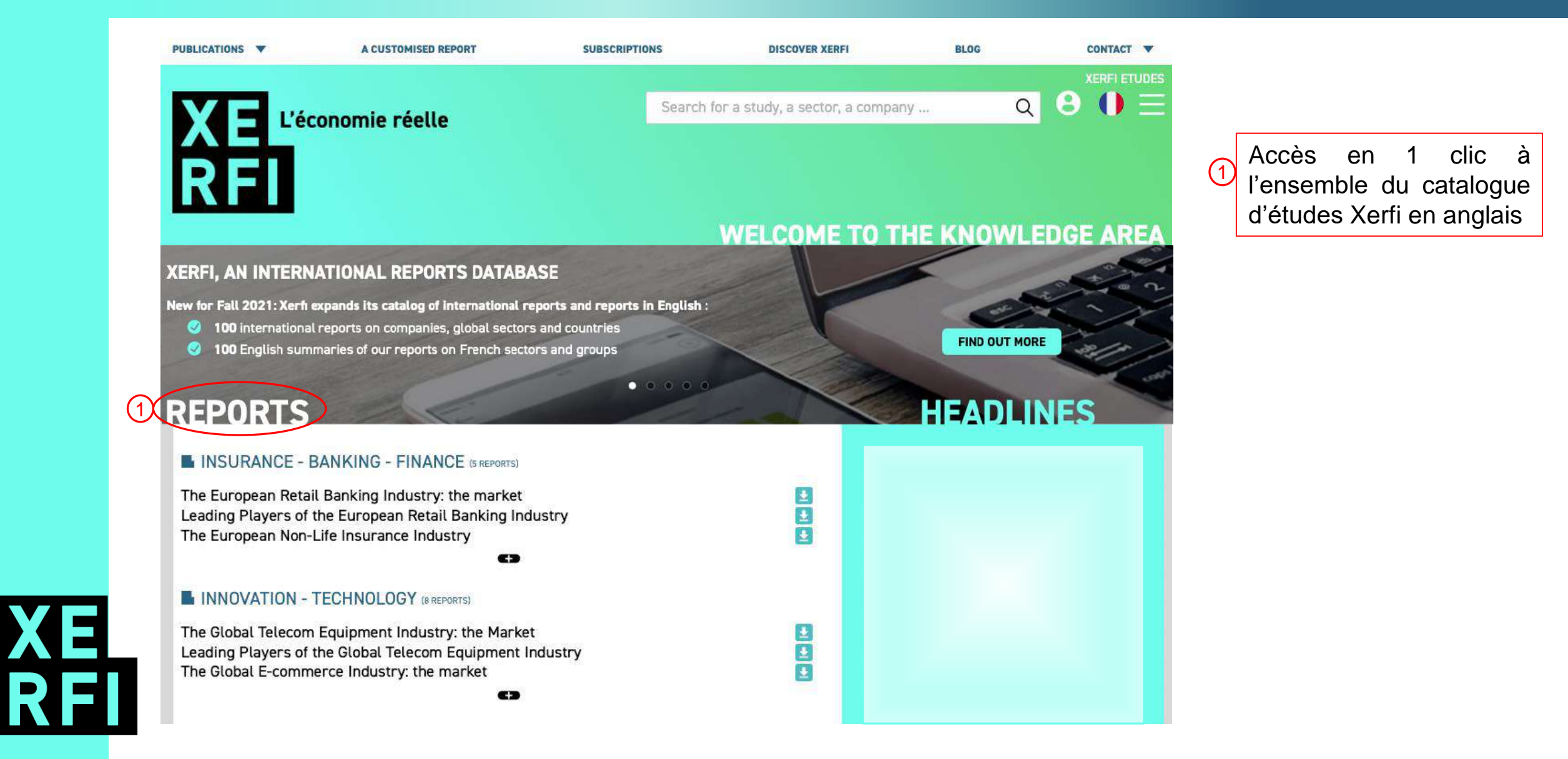